# Инструкция по работе с Личным кабинетом Поставщика Aston Online

https://online.aston.ru/

# 1.Раздел «Проверка СДИЗ»

Для минимизации ошибок оформления СДИЗ и ускорения принятия груза предлагаем вам в Личном кабинете Поставщика по адресу <u>https://online.aston.ru/</u> в разделе «Проверка СДИЗ» проверить данные сопроводительного документа по идентификации зерна. Если у вас еще нет доступа в Личный кабинет Поставщика, направьте письмо по электронной почте на адрес <u>LK@aston.ru</u>, в письме укажите ИНН Поставщика и ваши контактные данные (телефоны, адреса электронной почты).

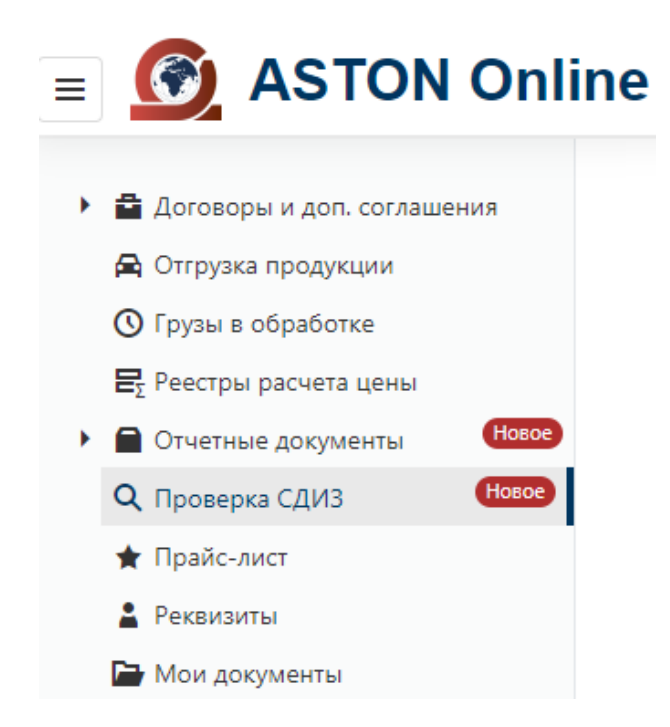

На странице «Проверка СДИЗ» необходимо заполнить данные и нажить кнопку «Проверить».

### Проверка СДИЗ

#### Груз без СДИЗ не принимается

| сдиз                                    | Номер машины | Тип номера |
|-----------------------------------------|--------------|------------|
| 6121002684/24/0010                      | Т114ЕУ761    | RUS -      |
| Пункт выгрузки                          | Продукт      |            |
| Западный грузовой терминал ОП Астон 🛛 👻 | Ячмень 🗸     |            |
| Проверить                               |              |            |

Введите данные и нажите кнопку "Проверить"

# Если СДИЗ будет найден, то в нижней части страницы появится информация из СДИЗ:

| Номер: <b>6121002684/24/0010</b>        | Список операций: <b>Перевозка, Реализация</b> | Статус: Погашен                 | Продукт: <b>Ячмень яровой</b>                   |
|-----------------------------------------|-----------------------------------------------|---------------------------------|-------------------------------------------------|
| Владелец: Нива (6121002684) ЗАО         | Продавец: Нива (6121002684) ЗАО               | Покупатель: Астон АО            | Перевозчик: Астон АО                            |
| Номер Т/С: <b>Т114ЕУ 761</b>            | Номер прицепа: <b>СМ9314 61</b>               | Декларация: <b>ЕАЭС N RU Д-</b> | Период декларации: <b>03.07.2023-30.06.2024</b> |
| Грузоотправитель: Нива (6121002684) ЗАО | Адрес отправителя: Российская Федерация,      | <b>RU.PA05.A.11411/23</b>       | Адрес получателя: Российская Федерация,         |
|                                         | Ростовская обл, р-н Морозовский, х Чекалов,   | Грузополучатель: Астон АО       | Ростовская обл, г Ростов-на-Дону, ул 1-я        |
| Вес исходный, кг: <b>1925460</b>        | зернохранилище<br>Вес остатка, кг: <b>0</b>   | Урожай: 2023                    | Луговая, влд. 3Б                                |

Если в процессе поиска СДИЗ по указанным параметрам будут обнаружены какие-то несоответствия, то

### система выдаст предупреждение. Возможны следующие варианты:

| Предупреждение                       | Описание                                      |  |
|--------------------------------------|-----------------------------------------------|--|
| СДИЗ с номером 6121002684/24/9010 не | Необходимо проверить номер СДИЗ. Также        |  |
| найден!                              | ошибка возможна, если с момента создания СДИЗ |  |
|                                      | в системе ФГИС "Зерно" прошло менее 30 минут. |  |

| Не найдено Т/С с номером "Х999ХХ 999"   | Необходимо проверить номер Т/С               |  |
|-----------------------------------------|----------------------------------------------|--|
| СДИЗ выпущен под другой продукт "Ячмень | «Продукт» в СДИЗ отличается от продукта      |  |
| яровой"                                 | указанного на станице проверки               |  |
| Адрес грузополучателя не соответствует  | «Пункт выгрузки» в СДИЗ отличается от пункта |  |
| адресу разгрузки                        | указанного на станице проверки               |  |
| Статус СДИЗ должен быть "Оформлен"      | СДИЗ с указанным номером уже «Погашен» и не  |  |
| (текущий статус "Погашен")              | может больше использоваться                  |  |

### 2.Раздел «Отгрузка продукции»

Посмотреть номер СДИЗ реализации по уже завезенной продукции можно в разделе «Отгрузка продукции»

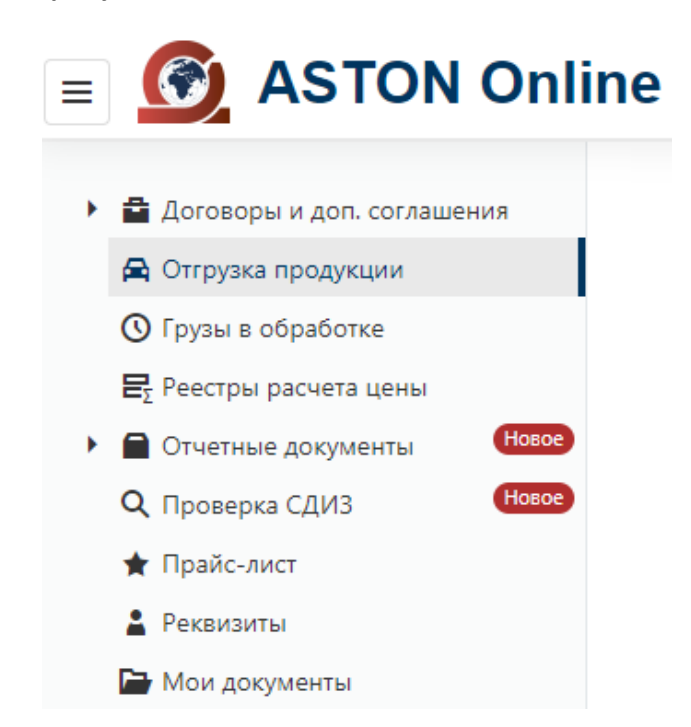

На странице **«Отгрузка продукции»** необходимо заполнить даты завоза и нажить кнопку «Показать». Максимальный период отображаемых данных - *7 дней*.

| Отгрузка продукции                                                            |                                                    |                                                        |                                       |
|-------------------------------------------------------------------------------|----------------------------------------------------|--------------------------------------------------------|---------------------------------------|
| за период не более 7 дней<br>сутки с 08:00 до 08:00                           |                                                    |                                                        |                                       |
| Дата с                                                                        | по                                                 |                                                        |                                       |
| 25.03.2024                                                                    | 01.04.2024                                         | Показать                                               |                                       |
| Отгружено продукции за период, т: 120                                         | .860                                               |                                                        |                                       |
| <b>Пшеница (4 кл), т:</b> 63.01                                               | <b>Пшеница (5 кл для Прод. целей), т:</b><br>29.65 | <b>Ячмень, т:</b> 28.20                                |                                       |
| Дата/время выезда: 27.03.2024 09:16                                           | Номер ТС: Т114ЕУ 761 [СМ9314 61]                   | Пункт выгрузки: Западный грузовой<br>терминал ОП Астон | Организация: Астон АО                 |
| Продукт: Ячмень                                                               | Вес брутто, т: 44.82                               | Вес нетто, т: 28.20                                    | Номер ТТН: 257                        |
| СДИЗ реализации: 6121002684/24/0010<br>Параметры качества: Влажность: 13.30 9 | %, Натурный вес: 635.00 Гр/л, Зерновая при         | месь: 3.20 %, Сорная примесь: 2.00 %                   |                                       |
| Дата/время выезда: 26.03.2024 22:37                                           | Номер ТС: Т018ЕУ 761 [СМ7882 61]                   | Пункт выгрузки: АДЗТ                                   | Организация: Астон АО                 |
| Продукт: Пшеница (5 кл для Прод.<br>целей)                                    | Вес брутто, т: 47.64                               | Вес нетто, т: 29.65                                    | Номер ТТН: 256                        |
| <u>СДИЗ реализации: 6121002684/24/0011</u>                                    |                                                    |                                                        |                                       |
| Параметры качества: Влажность: 13.00                                          | %, Натурный вес: 767.00 Гр/л, Поврежденны          | е клопом-Черепашкой: 1.48 %, Зерновая при              | месь: 3.60 %, Сорная примесь: 2.00 %, |
| Клейковина по ГОСТ: 16.00 %, ИДК: 90.00 Е                                     | д, Протеин: 10.80 %                                |                                                        |                                       |